# **Entering Function Menu**

## Engine System

Read Fault Memory Clear Fault Memory Read Data Stream Component Activation Version No.

# Transmission System

Read Fault Memory Clear Fault Memory Version No.

# Antilock Brake System

Read Fault Memory Clear Fault Memory Read Data Stream Version No.

# Air Bag

Read Fault Memory Clear Fault Memory Version No.

# Air Conditioning/Heater

Read Fault Memory Clear Fault Memory Read Data Stream Version No.

# **Instrument Panel**

Read Fault Memory Clear Fault Memory Service Reset Version No. Manual Service Reset

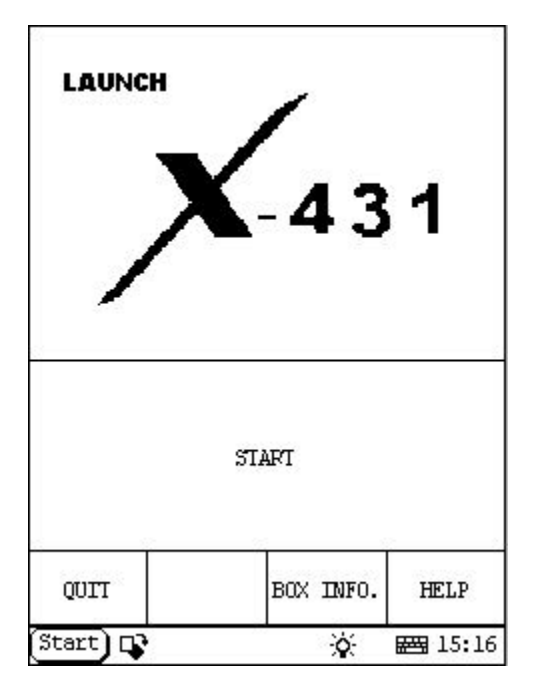

## Entering Function Menu HOME

After connection, press **[POWER]** key to start X-431. After starting the main unit, press **[HOTKEY]** (or click **[Start]** button on **the main menu**, and select **[GAG] [GD Scan]** on the pop-up menu), the screen will display the home page of vehicle diagnosis as shown in figure to left.

#### Button descriptions:

[START]: to perform next operation [QUIT]: to exit the diagnostic program [BOX INFO.]: to display SMARTBOX version No. [HELP]: to display help information

| SELECT VEH: | ICLE MAKE          |
|-------------|--------------------|
| G           |                    |
|             |                    |
|             |                    |
|             |                    |
| PAGE UP     | PAGE DOWN          |
| BACK        | HELP               |
| tart)       | <br>- 谷·   展現 09:5 |

Click **[START]** button, the screen will display **the vehicle make menu** as shown in figure to left.

#### Button descriptions:

[BACK]: to return to the upper interface.

[PAGE UP]: to display the previous page, it is inactive if the current page is the first page.[PAGE DOWN]: to display the next page, it is inactive if the current page is the last page.[HELP]: to display the help information.

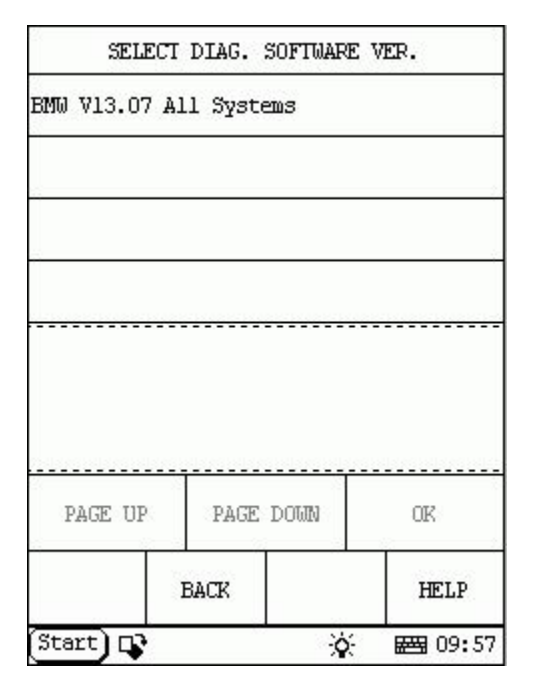

Click the icon of BMW on the vehicle make menu, the screen will display as shown in figure to left.

| SELECT                       | DIAG. :             | SOFTWARE             | VER.                    |
|------------------------------|---------------------|----------------------|-------------------------|
| BMW V13.07 A                 | ll Syste            | 20S                  |                         |
|                              |                     |                      | 2                       |
| -                            |                     |                      |                         |
|                              |                     |                      |                         |
| The software<br>control sys. | can dia<br>of BMW   | ignose ti<br>up to 2 | he elec.<br>003,include |
| INGINE/CHASS                 | IS/BODY<br>n is the | and oth              | er parts.<br>s the      |
| priginal sca                 | n tool.             |                      |                         |
| PAGE UP                      | PAGE                | DOWN                 | OK                      |
| Junite of                    | BACK                |                      | HELP                    |
| Start) D                     |                     | -0-                  | BANG 00+57              |

Click [BMW V13.07 All Systems], the screen will display as shown in figure to left.

The software can diagnose the electronic control systems of BMW up to 2003, including ENGINE/CHASIS/BODY and other parts.

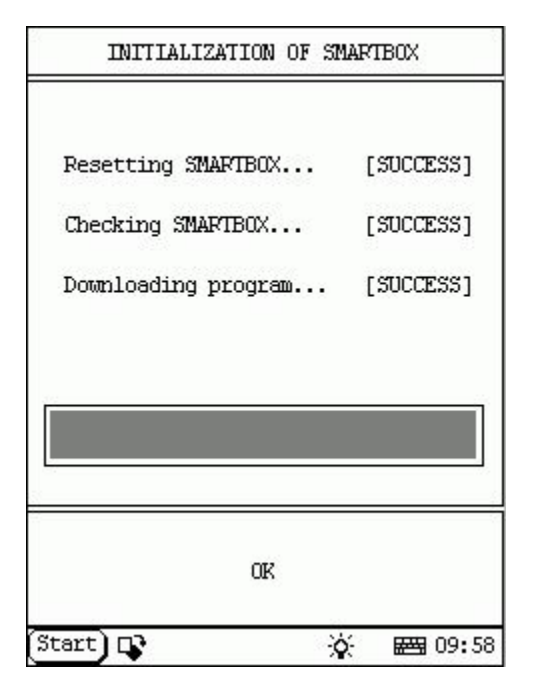

Click **[OK]** button, X-431 begins reset and check the SMARTBOX, and download the diagnostic program from the CF cartridge. After download, the screen will display as shown in figure to left.

#### Button descriptions:

[OK]: to go on test.

|           | CAR CI | HASSIS |            |
|-----------|--------|--------|------------|
| 3'/Z1_E30 |        |        |            |
| 3'/Z3_E36 |        |        | 2          |
| 3'_E46    |        |        | 8          |
| 5'_E28    |        |        |            |
| 5'_E34    |        |        |            |
| 5'_E39    |        |        |            |
| 6'_E24    |        |        |            |
| 7'_E23    |        |        |            |
| PAGE      | C UP   | PAGE   | DOWN       |
| HOME      | BACK   | PRIM   | HELP       |
| Start) 📭  |        | *      | 1<br>09:58 |

Click **[OK]** button, the screen will display the menu of chassis type. See figure to left.

#### Button descriptions:

[BACK]: to return to the upper interface.

[**PAGE UP**]: to display the previous page, it is inactive if the current page is the first page.

[**PAGE DOWN**]: to display the next page, it is inactive if the current page is the last page.

[HOME]: to return to the home page of vehicle diagnosis.

[HELP]: to display the help information.

| X-431 BMV | VDiagnosis |
|-----------|------------|
|-----------|------------|

|           | CAR CI     | HASSIS  |             |
|-----------|------------|---------|-------------|
| 7'_E32    |            |         | 1           |
| 7'_E38    |            |         | 1           |
| 7'_E65    |            |         | 1           |
| 8'_E31    |            |         | 3           |
| X5_E53    |            |         |             |
| Z8_E52    |            |         |             |
| MINI_R50  |            |         |             |
| Diagnosti | c Socket L | ocation |             |
| PAG       | E UP       | PAGE    | e down      |
| HOME      | BACK       | PRIMI   | HELP        |
| Start 다   | •          | ×       | <br>₩ 10:00 |

|           | CAR CI | HASSIS   |         |
|-----------|--------|----------|---------|
| 3'/Z1_E30 |        |          |         |
| 3'/Z3_E36 |        |          |         |
| 3'_E46    |        |          |         |
| 5'_E28    |        |          | 5       |
| 5'_E34    |        |          |         |
| 5'_E39    |        |          |         |
| 6'_E24    |        |          |         |
| 7'_E23    |        |          |         |
| PAG       | E UP   | PAGE     | DOWN    |
| HOME      | BACK   | PRIMI    | HELP    |
| Start) 🗖  | •      | <u>ې</u> | ₩ 09:58 |

|            | SELECT DL  | AG. SYSTEM | 1           |
|------------|------------|------------|-------------|
| DME (Engi  | pe)        |            |             |
| EGS (Tran: | mission)   |            | 2           |
| ABS (Anti. | lock brake | )          |             |
| SRS (Air 1 | oag)       |            | 8           |
| IHKA/IHKR  | (AC/beate  | r)         |             |
| IKE/IKI/K  | DMBI       |            |             |
| PAG        | E UP       | PAGE       | : DOWN      |
| HOME       | BACK       | PRIM       | HELP        |
| Start) 다   | ,          | ×          | <br>₩ 10:07 |

Click [3 /Z1\_E30] button, the screen will display as shown in figure to left.

| ECU IDE                                                                                     | MIIFY                                             |
|---------------------------------------------------------------------------------------------|---------------------------------------------------|
| DME M1.7 M40<br>BOCSH H/W No.<br>BOCSH S/W No.<br>BMW H/W No.<br>BMW S/W No.<br>PRODUCT No. | 0261200410<br>1267350603<br>1727493<br>000<br>466 |
| ۵۳<br>Start) ک                                                                              | ;<br>☆ <b>ឝ</b> 10:08                             |

# **Engine System**

<u>HOME</u>

| -         | ELECT DIA | G. FUNCTIO | 010            |
|-----------|-----------|------------|----------------|
| Read faul | t memory  |            |                |
| Clear fau | lt memory |            |                |
| Data stre | 300       |            |                |
| Component | activatio | n          |                |
| Identific | ation     |            | 2              |
| PAG       | E UP      | PAGE       | C DOWN         |
| HOME      | BACK      | PRIM       | HELP           |
| Start) 📭  |           | <u>ې</u>   | <b>E</b> 10:13 |

## Read Fault Memory

<u>HOME</u>

Click [**Read fault memory**] button, the screen will display as shown in figure to left.

|            | ELECT DIA | G. FUNCTIO | 010     |
|------------|-----------|------------|---------|
| Read faul  | t memory  |            |         |
| Clear fau  | lt memory |            |         |
| Data stre  | 300       |            |         |
| Component  | activatio | n          |         |
| Identifica | ation     |            | 2       |
| PAG        | e up      | PAGE       | : DOWN  |
| HOME       | BACK      | PRIM       | HELP    |
| Start) 📭   |           | ġ.         | ₩ 10:13 |

| SELECI DL       | AG. FUNCTION        |
|-----------------|---------------------|
| Are you sure to | clear fault memory? |
|                 |                     |
| YES             | NO                  |
| štart) 📭        | <br>☆  10:14        |

## **Clear Fault Memory**

<u>HOME</u>

Click [Clear fault memory] button, the screen will display as shown in figure to left.

| SELECT DIAG.     | FUNCTION     |
|------------------|--------------|
|                  |              |
| Trouble code has | been erased. |
| 8 <u></u>        |              |
| OR               |              |
| Start 📭          | 资 📾 10:15    |

| 5         | ELECT DIA | G. FUNCTIO | N          |
|-----------|-----------|------------|------------|
| Read faul | t memory  |            |            |
| Clear fau | lt memory |            | 2          |
| Data stre | 300       |            |            |
| Component | activatio | n          |            |
| Identific | ation     |            | 7          |
|           |           |            |            |
|           |           |            |            |
|           |           |            | i.         |
|           |           |            |            |
| PAG       | E UP      | PAGE       | DOWN       |
| HOME      | BACK      | PRIM       | HELP       |
| Start) 📭  |           |            | 1<br>20:13 |

|             | SELECT I  | ATA ITEM |             |
|-------------|-----------|----------|-------------|
| Engine Spea | ed        |          | ŝ           |
| Ignition ti | iming     |          | ŝ           |
| Coolant ten | աթ.       |          |             |
| Intake air  | temp.     |          |             |
| Injection s | signal cy | linder l |             |
| Close loop  | control   |          |             |
| 02 sensor h | neater    |          |             |
| 02 sensor v | oltage/   |          |             |
| PAGE UP     | PAGE      | DOWN     | OK          |
| HOME        | BACK      | PRINI    | HELP        |
| Start) 📭    |           | ×        | <br>₩ 10:16 |

#### **Read Data Stream**

### <u>HOME</u>

Click [Data stream] button, the screen will display as shown in figure to left.

|             | SELECT D | ATA ITE | M         |
|-------------|----------|---------|-----------|
| Load signal | 2        |         |           |
| Airflow sen | sor sign | al      |           |
| CO potentio | meter    |         |           |
| Vehicle spe | ed       |         |           |
| Battery vol | tage     |         |           |
| Fuel pump r | elay     |         |           |
| DWA switch  |          |         |           |
| Tank ventil | ation    |         |           |
| PAGE UP     | PAGE     | DOWN    | OK        |
| HOME        | BACK     | PRIN    | HELP      |
| Start) 📭    |          | ò       | E E 10:17 |

|             | SELECT D | ATA ITEM | I       |
|-------------|----------|----------|---------|
| Cylinder de | tection  |          | ŝ       |
| TPS switch  |          |          | 1       |
| TPS sensor  |          |          |         |
| Ignition ti | ming int | erventio | n       |
| Driving pos | ition    |          |         |
| AC compress | or       |          |         |
| AC switch   |          |          |         |
| PAGE UP     | PAGE     | DOUN     | OK      |
| HOME        | BACK     | PRINI    | HELP    |
| Start) 📭    |          | ×        | E 10:17 |

|             | SELECT D | ATA ITEM | 1       |
|-------------|----------|----------|---------|
| Load signal | <u>8</u> |          |         |
| Airflow sen | sor sign | al       |         |
| CO potentio | meter    |          | 1       |
| Vehicle spe | ed       |          |         |
| Battery vol | .tage    |          |         |
| Fuel pump r | elay     |          |         |
| DWA switch  |          |          |         |
| Tank ventil | ation    |          |         |
| PAGE UP     | PAGE     | DOWN     | OK      |
| HOME        | BACK     | PRINI    | HELP    |
| Start) 📭    | - ÷      | ġ.       | E 10:17 |

|             | SELECT D  | ATA ITEM  |             |
|-------------|-----------|-----------|-------------|
| Engine Spe  | ed        |           | 1           |
| Ignition t  | iming     |           |             |
| Coolant te  | mp.       |           | -           |
| Intake air  | temp.     |           |             |
| Injection : | signal cy | linder l  |             |
| Close loop  | control   |           |             |
| 02 sensor 1 | neater    |           |             |
| 02 sensor v | voltage   |           |             |
| PAGE UP     | PAGE      | DOWN      | OK          |
| HOME        | BACK      | PRINI     | HELP        |
| Start) 📭    |           | <u>نې</u> | <br>₩ 10:16 |

|             | SELECT D | ATA ITEM | 1           |
|-------------|----------|----------|-------------|
| Engine Spee | d        |          |             |
| Ignition ti | ming     |          |             |
| Coolant tem | թ.       |          |             |
| Intake air  | temp.    |          | 2           |
| Injection s | ignal cy | linder l |             |
| Close loop  | control  |          | 1           |
| 02 sensor h | leater   |          |             |
| 02 sensor v | oltage   |          |             |
| PAGE UP     | PAGE     | DOWN     | OK          |
| HOME        | BACK     | PRINI    | HELP        |
| Start) 📭    |          | <u>ک</u> | <br>₩ 10:47 |

Click the items you want to see, e.g. **Engine speed**], **[Ignition timing**], **[Intake air temp.]** and **[Injection signal cylinder 1]**. The screen will display as shown in figure to left.

|                | DATA     | STREAM     |      |                   |
|----------------|----------|------------|------|-------------------|
| Engine Sp      | eed      | 1          | 0 rp | D                 |
| Ignition       | timing   | 8          | 108  | •                 |
| Intake ai:     | r temp.  | 2          | 193. | 0 C               |
| Injection<br>1 | signal c | zylinder   | 131. | 1 ms              |
| PAGE UF        | PAG      | e down     | GF   | APHIC-1           |
| HOME           | BACK     | BACK PRINT |      | HELP              |
| (Start) 💽 🔆    |          |            |      | <b>Hans</b> 10:48 |

Click [**OK**]. The screen will display the real-time values of the selected items, as shown in figure to left.

#### **Button descriptions:**

[GRAPHIC-1]: to display the waveform of an active data.

[PRINT]: to print out the test result.

|            | DATA : | STREAM |           |    |
|------------|--------|--------|-----------|----|
| Engine Spe | eed    | r      | Jun       |    |
| 0          |        |        |           |    |
| PAGE UP    | PAGE   | DOWN   | GRAPHIC-: | 2  |
| HOME       | BACK   | PRIM   | HELP      |    |
| Start) 📭   | •      | ġ.     | E E 10:   | 49 |

Click **GRAPHIC-1**]. The screen will display the waveform for one data stream item. See figure to left.

#### Button descriptions:

[GRAPHIC-2]: to display tow data steam waveforms.

|             | DATA  | STREAM |     |                  |
|-------------|-------|--------|-----|------------------|
| Engine Spec | ed    | 8      | rpw |                  |
| 0<br>_1     |       |        |     |                  |
| Ignition t: | iming | 3      | 0   |                  |
| 107         |       |        |     |                  |
| PAGE UP     | PAGE  | DOWN   | I   | DIGITAL          |
| HOME        | BACK  | PRIN   | т   | HELP             |
| Start 📭     |       | X      | ÷   | ₩ <b>3</b> 10:49 |

Click **[GRAPHIC-2**] to display waveforms of two data stream items. It is convenient to make comparison between two correlative data stream items. See figure to left.

|            |      | DATA   | STREAM   |      |          |
|------------|------|--------|----------|------|----------|
| Engine Sp  | eed  |        | į.       | 0 ŋ  | an an    |
| Ignition   | timi | ng     | 6        | 108  | 0        |
| Intake ai: | r te | աթ.    | 8        | 193. | .o rc    |
| Injection  | 51g  | nai cy | Tipger   | 131. | .1 103   |
| PAGE UI    | 2    | PAGE   | DOWN     | G    | RAPHIC-1 |
| HOME       | BACK |        | PRI      | n    | HELP     |
| Start) 📭   |      | -      | <u> </u> | ÷    | ₩ 10:48  |

Click [**DIGITAL**] in the interface, the screen will display the real-time value of the data stream again, as shown in figure to left.

|            | SELECT D  | ATA ITEM  |                |
|------------|-----------|-----------|----------------|
| Engine Spe | ed        |           | Č.             |
| Ignition t | iming     |           |                |
| Coolant te | mp.       |           |                |
| Intake air | temp.     |           |                |
| Injection  | signal cy | linder l  |                |
| Close loop | control   |           |                |
| 02 sensor  | heater    |           |                |
| 02 sensor  | voltage   |           |                |
| PAGE UP    | PAGE      | DOWN      | OK             |
| HOME       | BACK      | PRINI     | HELP           |
| Start 📭    |           | <u>``</u> | <b>E</b> 10:16 |

| :          | ELECT DIA | G. FUNCTIO | 0N         |
|------------|-----------|------------|------------|
| Read faul  | t memory  |            |            |
| Clear fau  | lt memory |            | 2          |
| Data stre  | 300       |            | 5          |
| Component  | activatio | n          | 2          |
| Identifica | ation     |            | *          |
|            |           |            |            |
|            |           |            | 9          |
|            |           |            | 6          |
|            |           | 1          |            |
| PAG        | E UP      | PAGE       | DOWN       |
| HOME       | BACK      | PRIM       | HELP       |
| Start)     | •         | ×          | 1<br>10:13 |

|            | ACTIVAT:   | ION TEST |              |
|------------|------------|----------|--------------|
| Idle actua | ator       |          |              |
| Tank venti | ing valve  |          | 2            |
| Injectors, | , cyl. 1+3 | į        |              |
| Injectors, | , cyl. 2+4 |          |              |
| 025 heater | c relay    |          | 2            |
| AC compres | ssor relay | i.       |              |
| PAGE       | C UP       | PAGE     | : DOWN       |
| HOME       | BACK       | PRIMI    | HELP         |
| Start) 📭   |            | \$       | I<br>₩ 10:50 |

#### Component Activation

#### <u>HOME</u>

Click **Component activation**]. The screen will display a list of items for activation test, as shown in figure to left.

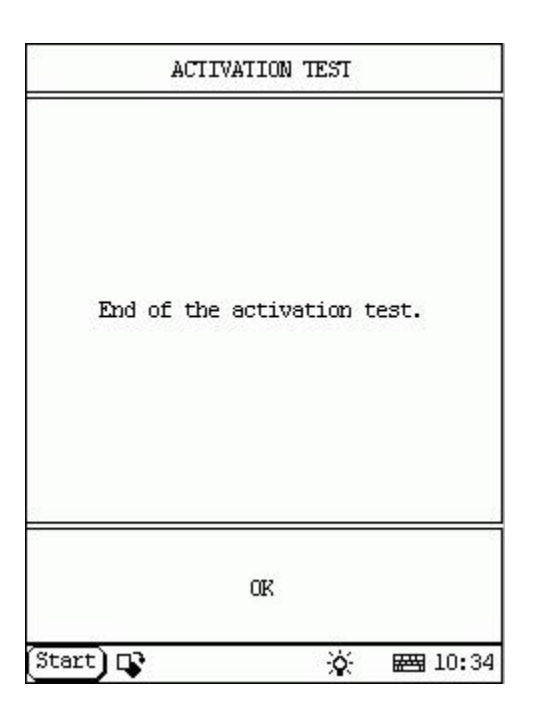

Click one item in the list to perform the test.

Now we take [**Idle actuator**] as example to explain the test steps:

Click [Idle actuator]. X-431 starts testing idle actuator.

When the test is successful, the screen will display the message as shown in figur e to left.

### Button description:

**[OK]**: to return to the upper level interface.

|            | ACTIVAT    | ION TEST |         |
|------------|------------|----------|---------|
| Idle actua | ator       |          |         |
| Tank vent: | ing valve  |          | 2       |
| Injectors, | , cyl. 1+3 | <u>ś</u> |         |
| Injectors, | , cyl. 2+4 |          |         |
| 025 heater | r relay    |          |         |
| AC compre: | ssor relay |          |         |
|            | ****       |          |         |
| PAG        | E UP       | PAGE     | DOWN    |
| HOME       | BACK       | PRIMI    | HELP    |
| Start) 📭   | ,          | <u>ي</u> | E 10:50 |

|            | ELECT DIA | G. FUNCTIO | N       |
|------------|-----------|------------|---------|
| Read faul  | t memory  |            |         |
| Clear fau  | lt memory |            | 2       |
| Data stre  | 300       |            |         |
| Component  | activatio | n          |         |
| Identifica | ation     |            |         |
|            |           |            | ĺ       |
|            |           |            |         |
|            |           |            |         |
| PAG        | E UP      | PAGE       | DOWN    |
| HOME       | BACK      | PRIM       | HELP    |
| Start)     | •         | ×.         | ₩ 10:13 |

| ECU IDE                                                                                     | MIIFY                                             |
|---------------------------------------------------------------------------------------------|---------------------------------------------------|
| DME M1.7 M40<br>BOCSH H/U No.<br>BOCSH S/U No.<br>EMU H/U No.<br>EMU S/U No.<br>PRODUCT No. | 0261200410<br>1267350603<br>1727493<br>000<br>466 |
| OK<br>Start)⊡⊋                                                                              | :<br>-ඊ- <b>ස</b> 10:08                           |

## Version No.

### <u>HOME</u>

Click **[dentification**] in the function menu. The screen will display the information on ECU version of engine system, as shown in figure to left.

| :         | ELECT DIA | G. FUNCTIO | IN         |
|-----------|-----------|------------|------------|
| Read faul | t memory  |            |            |
| Clear fau | lt memory |            | 3          |
| Data stre | Em        |            |            |
| Component | activatio | n          |            |
| Identific | ation     |            |            |
|           |           |            |            |
|           |           |            |            |
|           |           |            |            |
| PAG       | E UP      | PAGE       | : DOWN     |
| HOME      | BACK      | PRIM       | HELP       |
| Start)    | •         | ×          | 1<br>20:13 |

|            | SELECT DL  | AG. SYSTEM | 2             |
|------------|------------|------------|---------------|
| DME (Engi  | ne)        |            |               |
| EGS (Tran: | mission)   |            | ÷.            |
| ABS (Anti: | lock brake | )          |               |
| SRS (Air H | oag)       |            |               |
| IHKA/IHKR  | (AC/heate  | r)         |               |
| IKE/IKI/K  | DMBI       |            |               |
| PAG        | E UP       | PAGE       | DOWN          |
| HOME       | BACK       | PRINI      | HELP          |
| Start) 다   | ,          | <u>ک</u>   | I<br>₩3 10:07 |

| ECU IDEMIIFY                                                                       |                                                          |  |
|------------------------------------------------------------------------------------|----------------------------------------------------------|--|
| Jecs 5-speed<br>A5S 300J(Jat<br>Jatco NO.<br>ROM NO.<br>Version NO.<br>BMW H/W NO. | trans.<br>tco RLA)<br>000000000<br>00000000<br>000000000 |  |
| OK                                                                                 | PRINI                                                    |  |
| (Start) 🕞                                                                          | 资 圖 11:52                                                |  |

# Transmission System HOME

Click **[EGS (Transmission)**] button. The screen will display the information on ECU version of transmission system, as shown in figure to left.

| \$         | ELECT DIA       | G. FUNCTIO | 0N      |
|------------|-----------------|------------|---------|
| Read faul  | t memory        |            |         |
| Clear fau  | lt memory       |            |         |
| Identifica | ation           |            |         |
|            | 1999 A. ARD BEL |            |         |
| 8          |                 |            | e       |
| ÷          |                 |            |         |
| i.         |                 |            | 2       |
| 3          |                 |            |         |
|            |                 | -          |         |
| PAG        | E UP            | PAGE       | : Down  |
| HOME       | BACK            | PRIM       | HELP    |
| Start) 🖸   | •               | ×          | E 12:03 |

Click **[OK]** button. The screen displays the function menu of the transmission system, as shown in figure to left.

| SELECT    | DIAG. | FUNCTION       |      |
|-----------|-------|----------------|------|
| No        | Fault | Code           |      |
| OK        |       | PRIMI          |      |
| Start) D2 |       | ·谷 <b>岡</b> 10 | 5:37 |

#### **Read Fault Memory**

<u>HOME</u>

Click [**Read fault memory**] button, the screen will display as shown in figure to left.

| 2          | ELECT DIA | G. FUNCTIO | 010     |
|------------|-----------|------------|---------|
| Readifault | t memory  |            |         |
| Clear fau  | lt memory |            |         |
| Identific  | ation     |            |         |
| -          |           |            |         |
| -          |           |            |         |
|            |           |            | ŝ       |
|            |           |            |         |
| -          |           |            |         |
|            |           | 1          |         |
| PAG        | E UP      | PAGE       | DOWN    |
| HOME       | BACK      | PRIMI      | HELP    |
| Start) 📭   | •         | <u>ې</u>   | E 12:03 |

| SELECT DIA        | G. FUNCTION                                |
|-------------------|--------------------------------------------|
| Are you sure to c | lear fault memory?                         |
|                   |                                            |
| YES               | NO                                         |
| Start) 📭          | 」<br>· · · · · · · · · · · · · · · · · · · |

## **Clear Fault Memory**

<u>HOME</u>

Click [Clear fault memory] button, the screen will display as shown in figure to left.

| SELECT DIAG.     | FUNCTION     |
|------------------|--------------|
| Trouble code has | been erased. |
| <u>8</u>         | <u></u>      |
| OK               |              |
| Start 📭          | 🄆 🖼 16:43    |

| :         | ELECT DIA | G. FUNCTIO | N         |
|-----------|-----------|------------|-----------|
| Read faul | t memory  |            |           |
| Clear fau | lt memory |            |           |
| [dentific | ation     |            |           |
|           |           |            |           |
|           |           |            |           |
|           |           |            |           |
|           |           |            | 8         |
|           |           |            | ÷         |
| PAG       | E UP      | PAGE       | : DOWN    |
| HOME      | BACK      | PRIM       | HELP      |
| Start) 📭  | •         | X          | 1<br>2:03 |

| ECU ID                                                                             | ENIIFY                                                 |  |
|------------------------------------------------------------------------------------|--------------------------------------------------------|--|
| Jecs 5-speed<br>ASS 300J(Jat<br>Jatco NO.<br>ROM NO.<br>Version NO.<br>BMW H/W NO. | trans.<br>co RLA)<br>000000000<br>00000000<br>00000000 |  |
| OK PRIMI                                                                           |                                                        |  |
| Start) 🕞                                                                           | ☆ ₩ 11:52                                              |  |

## Version No.

### <u>HOME</u>

Click **[dentification**] in the function menu. The screen will display the information on ECU version of transmission system, as shown in figure to left.

| \$        | ELECT DIA | G. FUNCTIO | 0N      |
|-----------|-----------|------------|---------|
| Read faul | t memory  |            |         |
| Clear fau | lt memory |            |         |
| Identific | ation     |            |         |
|           |           |            |         |
| -         |           |            | 2       |
| 1         |           |            |         |
| -         |           |            |         |
| -         |           |            |         |
| -         |           | 1          |         |
| PAG       | E UP      | PAGE       | DOWN    |
| HOME      | BACK      | PRIM       | HELP    |
| Start) 🗖  | •         | <u>نې</u>  | E 12:03 |

|            | SELECT DL  | AG. SYSTEM |            |
|------------|------------|------------|------------|
| DME (Engi  | ne)        |            |            |
| EGS (Tran  | smission)  |            | ŝ          |
| ABS (Anti  | lock brake | )          |            |
| SRS (Air ) | bag)       |            |            |
| IHKA/IHKR  | (AC/heate  | r)         |            |
| IKE/IKI/K  | OMBI       |            |            |
| PAG        | E UP       | PAGE       | DOWN       |
| HOME       | BACK       | PRINI      | HELP       |
| Start)     | •          | ×.         | 1<br>20:07 |

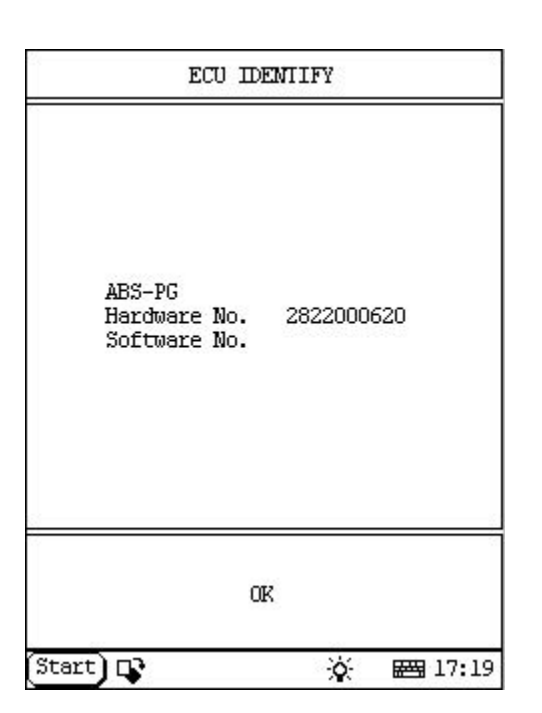

## Antilock Brake System HOME

Click **[ABS (Antilock brake)**] button. The screen will display the information on ECU version of antilock brake system, as shown in figure to left.

| (1997) 1997 - 1997 - 1997 -<br>1 |  |  |
|----------------------------------|--|--|
|                                  |  |  |
|                                  |  |  |
| -                                |  |  |

Click **[OK]** button. The screen displays the function menu of the antilock brake system, as shown in figure to left.

| SELECT   | DIAG. | FUNCTION    |
|----------|-------|-------------|
| No       | Fault | Code        |
| OIR      |       | PRIMI       |
| Start) 🕞 |       | ·ờ· 🖽 16:3' |

## **Read Fault Memory**

<u>HOME</u>

Click [**Read fault memory**] button, the screen will display as shown in figure to left.

| -         | ELECT DIA | G. FUNCTIO | N              |
|-----------|-----------|------------|----------------|
| Read faul | tmemory   |            |                |
| Clear fau | lt memory |            |                |
| Data stre | 3TD       |            |                |
| Identific | ation     |            |                |
| 1         |           |            |                |
|           |           |            | 8              |
|           |           |            | ŝ              |
| -         |           |            |                |
|           |           |            |                |
| PAG       | C UP      | PAGE       | : DOWN         |
| HOME      | BACK      | PRIM       | HELP           |
| Start) 📭  | ,         | <u>ې</u>   | <b>E</b> 17:32 |

| SELECT DI       | AG. FUNCTION        |
|-----------------|---------------------|
| Are you sure to | clear fault memory? |
|                 |                     |
| YES             | NO                  |
| itart) 📭        |                     |

## **Clear Fault Memory**

<u>HOME</u>

Click [Clear fault memory] button, the screen will display as shown in figure to left.

| SELECT DIAG.     | FUNCTION     |
|------------------|--------------|
| Trouble code has | been erased. |
|                  |              |
| Start 📭          | 🄆 🖼 16:43    |

| :         | ELECT DIA | G. FUNCTIO | N       |
|-----------|-----------|------------|---------|
| Read faul | t memory  |            |         |
| Clear fau | lt memory |            |         |
| Data stre | BDD       |            |         |
| Identific | ation     |            |         |
|           |           |            | 8       |
|           |           |            |         |
|           |           |            | ŝ       |
| -         |           |            |         |
| · · · · · |           | 1          |         |
| PAG       | E UP      | PAGE       | : DOWN  |
| HOME      | BACK      | PRIM       | HELP    |
| Start) 📭  | •         | ×          | E 17:32 |

| <u>0</u>   | SELECT I   | DATA ITEI | 1         |
|------------|------------|-----------|-----------|
| Wheel spea | ed:Teeth:4 | 8/96 Fro  | nt left   |
| Wheel spea | ed:Teeth:4 | 8/96 Fro  | nt right  |
| Wheel spea | ed:Teeth:4 | 8/96 Rea  | r left    |
| Wheel spea | ed:Teeth:4 | 8/96 Rea  | r right   |
| Brake-ligh | nt switch  |           |           |
| retum pu   | աթ։        |           |           |
| Valve-rela | ay voltage |           |           |
| PAGE UP    | PAGE       | DOWN      | OK        |
| HOME       | BACK       | PRIM      | HELP      |
| (Start) 📭  |            | Ý         | E E 17:30 |

#### Read Data Stream

#### <u>HOME</u>

Click [Data stream] button, the screen will display as shown in figure to left.

| 2.         | SELECT D   | ATA ITEM  | 1        |
|------------|------------|-----------|----------|
| Wheel spe  | ed:Teeth:4 | 8/96 Fra  | ntleft   |
| Wheel spe  | ed:Teeth:4 | 8/96 Fra  | nt right |
| Wheel spe  | ed:Teeth:4 | 8/96 Rea  | r left   |
| Wheel spe  | ed:Teeth:4 | 8/96 Rea  | r right  |
| Brake-lig  | nt switch  |           |          |
| retum pu   | աթ։        |           |          |
| Valve-rel: | ay voltage |           |          |
| ]          |            |           |          |
| PAGE UF    | PAGE       | DOWN      | OK       |
| HOME       | BACK       | PRINT     | HELP     |
| Start) 📭   | •          | <u>نې</u> | 18:07    |

Click the items you want to see, e.g. [Wheel speed:Teeth:48/96 front left], Wheel Wheel speed:Teeth:48/96 right], front speed:Teeth:48/96 left] [Wheel rear , speed:Teeth:48/96 right], [Brake-light rear switch], [return pump:] and [Vavle-relay voltage]. The screen will display as shown in figure to left.

|                          | DATA :         | STREAM |      |                 |
|--------------------------|----------------|--------|------|-----------------|
| Wheel spee<br>Front left | d:Teeth:4      | 8/96   | 0.0/ | 0.0 km/h        |
| Wheel spee<br>Front righ | d:Teeth:4<br>t | 8/96   | 0.0/ | 0.0 km/h        |
| Wheel spee<br>Rear left  | d:Teeth:4      | 8/96   | 0.0/ | 0.0 km/h        |
| Wheel spee<br>Rear right | d:Teeth:4      | 8/96   | 0.0/ | 0.0 km/h        |
| Brake-ligh               | t switch       |        | INAC | TIVE            |
| retum pum                | p:             |        | Off  |                 |
| Valve-rela               | y voltage      |        | 12.0 | ۷               |
| PAGE UP                  | PAGE           | DOWN   | GF   | APHIC-1         |
| HOME                     | BACK           | PRI    | NT   | HELP            |
| Start) 📭                 |                | 1      | ¢.   | <b>= 17:5</b> 7 |

Click [**OK**]. The screen will display the real-time values of the selected items, as shown in figure to left.

#### Button descriptions:

[GRAPHIC-1]: to display the waveform of an active data.

[**PRINT**]: to print out the test result.

|             | DATA :    | STREAM |           |
|-------------|-----------|--------|-----------|
| Valve-relay | y voltage | V      | 0         |
| 12.0        |           |        |           |
| 11.9        | PAGE      | DOWN   | GRAPHIC-2 |
| HOME        | BACK      | PRIM   | HELP      |
| Start) 📭    |           | Ó      | 18:0      |

Click **GRAPHIC-1**]. The screen will display the waveform for one data stream item. See figure to left.

#### Button descriptions:

[GRAPHIC-2]: to display tow data steam waveforms.

|            | DATA       | STREAM |           |
|------------|------------|--------|-----------|
| Valve-rela | ay voltage | 1      | 1         |
| 12.0       |            |        |           |
| 11.9       |            |        |           |
|            |            |        |           |
|            |            |        |           |
|            |            |        |           |
| ana san    |            |        |           |
| PAGE UI    | P PAGE     | : DOWN | DIGTTAL   |
| HOME       | BACK       | PRIM   | I HELP    |
| Start) D   | •          |        | · 🖂 17:12 |

Click **[GRAPHIC-2**] to display waveforms of two data stream items. It is convenient to make comparison between two correlative data stream items. See figure to left.

| 0                          | DATA     | STREAM |      |                 |
|----------------------------|----------|--------|------|-----------------|
| Wheel speed<br>Front left  | :Teeth:4 | 8/96   | 0.0/ | 0.0 km/h        |
| Wheel speed<br>Front right | :Teeth:4 | 8/96   | 0.0/ | 0.0 km/h        |
| Wheel speed<br>Rear left   | :Teeth:4 | 8/96   | 0.0/ | 0.0 km/h        |
| Wheel speed<br>Rear right  | :Teeth:4 | 8/96   | 0.0/ | 0.0 km/h        |
| Brake-light                | switch   | 1000   | INAC | IIVE            |
| retum pump                 |          | }      | Off  |                 |
| Valve-relay                | voltage  |        | 12.0 | ۷               |
| PAGE UP                    | PAGE     | DOWN   | GR   | APHIC-1         |
| HOME                       | BACK     | PRI    | NT I | HELP            |
| (Start) 📭                  |          |        | ¢:   | <b>E 17:</b> 57 |

Click [**DIGITAL**] in the interface, the screen will display the real-time value of the data stream again, as shown in figure to left.

| 2          | SELECT D   | ATA ITEM | 1           |
|------------|------------|----------|-------------|
| Wheel spea | d:Teeth:4  | 8/96 Fra | nt left     |
| Wheel spee | d:Teeth:4  | 8/96 Fra | nt right    |
| Wheel spee | d:Teeth:4  | 8/96 Rea | r left      |
| Wheel spee | d:Teeth:4  | 8/96 Rea | r right     |
| Brake-ligh | nt switch  |          |             |
| retum pun  | ւթ։        |          |             |
| Valve-rela | ny voltage |          |             |
| PAGE UP    | PAGE       | DOWN     | OK          |
| HOME       | BACK       | PRINI    | HELP        |
| Start) 📭   |            | <u>ک</u> | <br>₩ 17:30 |

| \$         | ELECT DIA | G. FUNCTIO | 0N      |
|------------|-----------|------------|---------|
| Read fault | tmemory   |            |         |
| Clear fau  | lt memory |            |         |
| Data strea | am        |            |         |
| Identific  | ation     |            |         |
| 6          |           |            | ÷       |
|            |           |            |         |
| ÷          |           |            |         |
| 3          |           |            |         |
| -          |           |            |         |
| PAG        | E UP      | PAGE       | DOWN    |
| HOME       | BACK      | PRIMI      | HELP    |
| Start)     | •         | <u>کن</u>  | E 17:32 |

| ECU IDEMIIFY                                      |
|---------------------------------------------------|
| ABS-PG<br>Hardware No. 2822000620<br>Software No. |
| OK                                                |
| Start 🗣 🔅 🖼 17:19                                 |

## Version No.

### <u>HOME</u>

Click **[dentification**] in the function menu. The screen will display the information on ECU version of antilock brake system, as shown in figure to left.

| :         | ELECT DIA | G. FUNCTIO | ON      |
|-----------|-----------|------------|---------|
| Read faul | t memory  |            |         |
| Clear fau | lt memory |            |         |
| Data stre | am        |            |         |
| Identific | ation     |            |         |
| 6         |           |            | 8       |
|           |           |            | 2       |
|           |           |            | 8       |
| ş         |           |            |         |
|           |           | 1          |         |
| PAG       | E UP      | PAGE       | C DOWN  |
| HOME      | BACK      | PRIMI      | HELP    |
| Start) 🗖  | }         | <u>نې</u>  | E 17:32 |

|            | SELECT DL  | AG. SYSTEM |            |
|------------|------------|------------|------------|
| DME (Engi  | ne)        |            |            |
| EGS (Tran  | smission)  |            | ŝ          |
| ABS (Anti  | lock brake | )          |            |
| SRS (Air ) | bag)       |            |            |
| IHKA/IHKR  | (AC/heate  | r)         |            |
| IKE/IKI/K  | OMBI       |            |            |
| PAG        | E UP       | PAGE       | DOWN       |
| HOME       | BACK       | PRINI      | HELP       |
| Start)     | •          | ×.         | 1<br>20:07 |

| ECU IDEN                                                                                                    | TIFY                                                   |
|----------------------------------------------------------------------------------------------------|--------------------------------------------------------|
| Airbag [ZAE] sy<br>Part Number<br>Hardware Number<br>Software Number<br>Diagnosis index<br>Coding index<br>Bus index<br>Data | stem<br>8352763<br>01<br>46<br>01<br>01<br>00<br>50/92 |
| OK                                                                                                    | PRINI                                                  |
| rt) D                                                                                                    | 济 國 17:                                                |

# Air Bag

### <u>HOME</u>

Click **§RS (Air bag)**] button. The screen will display the information on ECU version of air bag system, as shown in figure to left.

| 2          | ELECT DIA | G. FUNCTIO | ON CON  |
|------------|-----------|------------|---------|
| Read fault | t memory  |            |         |
| Clear fau  | lt memory |            |         |
| Identifica | ation     |            |         |
|            |           |            | 5       |
| 6          |           |            | e.      |
|            |           |            | ŝ       |
| 5          |           |            | ŝ       |
|            |           |            | -       |
| -          |           |            |         |
| PAG        | E UP      | PAGE       | E DOWN  |
| HOME       | BACK      | PRIMI      | HELP    |
| Start) 📭   | •         | ×          | E 17:27 |

| SELEC    | T DIAG.  | FUNCTION |                 |
|----------|----------|----------|-----------------|
| М        | lo Fault | Code     |                 |
| OK       |          | PRI      | NI              |
| Start) 📭 |          | -6-      | <b># 16:</b> 37 |

## Read Fault Memory

<u>HOME</u>

Click [**Read fault memory**] button, the screen will display as shown in figure to left.

|            | ELECT DIA | G. FUNCTIO | 0N      |
|------------|-----------|------------|---------|
| Read fault | tmemory   |            |         |
| Clear fau  | lt memory |            |         |
| Identifica | ation     |            | i.      |
|            |           |            |         |
| 8          |           |            | 6       |
| 3          |           |            | ŝ       |
|            |           |            | ŝ       |
| 2          |           |            |         |
| -          |           |            |         |
| PAG        | E UP      | PAGE       | DOWN    |
| HOME       | BACK      | PRIMI      | HELP    |
| Start) 다   | •         | ×          | E 17:27 |

| SELECT DIAG. FUNCTION |                     |  |
|-----------------------|---------------------|--|
| Are you sure to       | clear fault memory? |  |
|                       |                     |  |
| YES                   | NO                  |  |
| tart) D               | -ió: 🛲 16:40        |  |

## **Clear Fault Memory**

<u>HOME</u>

Click [Clear fault memory] button, the screen will display as shown in figure to left.

| <                  |              |
|--------------------|--------------|
| Trouble code has b | been erased. |
| OK                 |              |

| :         | ELECT DIA | G. FUNCTIO | 0N                                                                                                    |
|-----------|-----------|------------|----------------------------------------------------------------------------------------------------|
| Read faul | tmemory   |            |                                                                                                    |
| Clear fau | lt memory |            |                                                                                                    |
| Identific | ation     |            | , in the second second s |
|           |           |            |                                                                                                    |
| -         |           |            | e                                                                                                    |
|           |           |            | 8                                                                                                    |
| 5         |           |            | 2                                                                                                    |
|           |           |            |                                                                                                    |
| PAG       | קוז ק     | DACE       | . DUIM                                                                                                    |
| ING       |           | ING        | T                                                                                                    |
| HOME      | BACK      | PRINT      | HELP                                                                                                    |
| Start) 🗖  | •         | <b>`</b>   | E 17:27                                                                                                    |

| ECU IDENI                                                                                                    | ECU IDENTIFY                                          |  |  |
|----------------------------------------------------------------------------------------------------|-------------------------------------------------------|--|--|
| Airbag [ZAE] syst<br>Part Number<br>Hardware Number<br>Software Number<br>Diagnosis index<br>Coding index<br>Bus index<br>Data | tem<br>8352763<br>01<br>46<br>01<br>01<br>00<br>50/92 |  |  |
| OK                                                                                                    | PRIMI                                                 |  |  |
| itart) 📭                                                                                                    | <u>ò</u> : ₩ 17:31                                    |  |  |

## Version No.

### <u>HOME</u>

Click **[dentification**] in the function menu. The screen will display the information on ECU version of air bag system, as shown in figure to left.

| 5         | ELECT DIA | G. FUNCTIO | 0N      |
|-----------|-----------|------------|---------|
| Read faul | t memory  |            |         |
| Clear fau | lt memory |            |         |
| Identific | ation     |            |         |
|           |           |            | 5       |
| 0         |           |            | ŝ       |
|           |           |            |         |
| 1         |           |            |         |
| -         |           |            |         |
|           |           |            |         |
| PAG       | E UP      | PAGE       | DOWN    |
| HOME      | BACK      | PRIM       | HELP    |
| Start) 📭  | •         | <u>``</u>  | E 17:27 |

| 2          | SELECT DL  | AG. SYSTEM | 4            |
|------------|------------|------------|--------------|
| DME (Engi  | ne)        |            |              |
| EGS (Tran: | smission)  |            | 2            |
| ABS (Anti. | lock brake | )          | \$           |
| SRS (Air 1 | bag)       |            |              |
| IHKA/IHKR  | (AC/heate  | r)         |              |
| IKE/IKI/K  | DMBI       |            |              |
| PAG        | E UP       | PAGE       | DOWN         |
| HOME       | BACK       | PRIM       | HELP         |
| Start) 다   | •          | ×          | 1<br>E 10:07 |

| ECU IDENI                                                                                                    | IFY                                            |
|----------------------------------------------------------------------------------------------------|------------------------------------------------|
| IHKA E38<br>Part Number<br>Hardware Number<br>Software Number<br>Diagnosis index<br>Coding index<br>Bus index<br>Data | 3353432<br>31<br>36<br>00<br>00<br>37<br>30/31 |
| OK                                                                                                    | PRIM                                           |
| Start) 🕞                                                                                                    | × 📾 09:57                                      |

### Air Conditioning/Heater HOME

Click [IHKA/IHKR (AC/Heater)] button. The screen will display the information on ECU version of air conditioning/heater system, as shown in figure to left.

|            | ELECT DIA | G. FUNCTIO | N           |
|------------|-----------|------------|-------------|
| Read fault | tmemory   |            |             |
| Clear fau  | lt memory |            |             |
| Data strea | зш        |            |             |
| Identifica | ation     |            |             |
| ÷          |           |            |             |
| ÷          |           |            |             |
|            |           |            |             |
| 3          |           |            |             |
| g.         |           | 1          |             |
| PAGI       | E UP      | PAGE       | DOWN        |
| HOME       | BACK      | PRIM       | HELP        |
| Start) 📭   | •         | ×          | <br>₩ 09:57 |

### Read Fault Memory

<u>HOME</u>

Click  $\left[ \mathbf{OK}\right]$  button, the screen will display as shown in figure to left.

|             | TROUBL           | E CODE     |           |
|-------------|------------------|------------|-----------|
| 6 Str<br>IH | atificatio<br>KA | n flap mot | or, left, |
| ID 5 1 0    | 59 undefin       | ed.        |           |
|             |                  |            |           |
|             |                  |            |           |
|             |                  |            |           |
| PAG         | E UP             | PAGE       | : DOWN    |
| HOME        | BACK             | PRINT      | HELP      |
| Ctout) E    |                  | *          |           |

Click [Read fault memory] button, the screen will display as shown in figure to left.

| \$         | ELECT DIA | G. FUNCTIO | ๗       |
|------------|-----------|------------|---------|
| Read fault | tmemory   |            |         |
| Clear fau  | lt memory |            |         |
| Data strea | 300       |            | 8       |
| Identifica | ation     |            |         |
| 1          |           |            | ÷       |
|            |           |            | 2       |
|            |           |            | \$      |
|            |           |            |         |
|            |           |            |         |
| PAGI       | C UP      | PAGE       | DOWN    |
| HOME       | BACK      | PRIM       | HELP    |
| Start) 📭   | •         | ×          | E 09:57 |

| SELECT DIAG. FUNCTION |                    |  |
|-----------------------|--------------------|--|
| Are you sure to c     | lear fault memory? |  |
|                       |                    |  |
| YES NO                |                    |  |
| Start) 📭              | ⊥<br>☆  16:40      |  |

## **Clear Fault Memory**

<u>HOME</u>

Click [Clear fault memory] button, the screen will display as shown in figure to left.

| SELECT DIAG.     | FUNCTION     |
|------------------|--------------|
| Trouble code has | been erased. |
| 08               |              |
| (Start) 📭        | 🏠 🖼 16:43    |

| \$         | ELECT DIA | G. FUNCTIO | N     |
|------------|-----------|------------|-------|
| Read fault | tmemory   |            |       |
| Clear fau  | lt memory |            |       |
| Data strea | am        |            |       |
| Identifica | ation     |            |       |
|            |           |            | 2     |
| ŝ          |           |            |       |
|            |           |            |       |
|            |           |            |       |
|            |           |            |       |
| PAG        | E UP      | PAGE       | DOWN  |
| HOME       | BACK      | PRIM       | HELP  |
| Start) 🖸   | •         | ×          | 09:57 |

|            | SELECT D  | ATA ITEM | 1           |
|------------|-----------|----------|-------------|
| Outside te | mperature | sensor   | (Via K-bus) |
| Engine tem | perature  | (Via K-b | us)         |
| Inner temp | . sensor  |          |             |
| Evaporate  | sensor    |          |             |
| Ventilatio | n tempera | ture sen | sor Left    |
| Ventilatio | n tempera | ture sen | sor Right   |
| Heat excha | nger sens | or Left  |             |
| Heat excha | nger sens | or Right |             |
| PAGE UP    | PAGE      | DOWN     | OK          |
| HOME       | BACK      | PRINI    | HELP        |
| (Start) 📭  |           | ×.       | Bes 09:57   |

#### **Read Data Stream**

## <u>HOME</u>

Click [Data stream] button, the screen will display as shown in figure to left.

|              | SELECT D | ATA ITEM  |           |
|--------------|----------|-----------|-----------|
| Stratificat: | ion pote | ntiometer | Front     |
| Stratificat: | ion pote | ntiometer | : Rear    |
| Blower Left  |          |           |           |
| Blower Righ  | t        |           |           |
| Blower cont  | rol volt |           |           |
| AUC heating  |          |           |           |
| AUC sensor   |          |           |           |
| Clamp 30     |          |           |           |
| PAGE UP      | PAGE     | DOWN      | OK        |
| HOME         | BACK     | PRINI     | HELP      |
| Start) 📭     |          | ġ.        | BES 09:57 |

| 2          | SELECT D  | ATA ITEM |             |
|------------|-----------|----------|-------------|
| Sensor sup | ply       |          |             |
| Sensor blo | wer       |          |             |
| Rear compa | rtment sw | itch     |             |
| Outside te | mperature | sensor   | (Via K-bus) |
| Inner temp | . sensor  |          |             |
| Temperatur | e control | Left     |             |
| Temperatur | e control | Right    |             |
| Guided con | trol Left |          |             |
| PAGE UP    | PAGE      | DOWN     | OK          |
| HOME       | BACK      | PRINI    | HELP        |
| Start) 📭   |           | ×.       | 09:57       |

|             | SELECT D  | ATA ITEM  | 1         |
|-------------|-----------|-----------|-----------|
| Guided cont | rol Righ  | t         | 1         |
| Engine spee | ed .      |           |           |
| Heat exchar | iger sens | or Left   |           |
| Heat exchar | iger sens | or Right  | \$        |
| Heat exchar | iger rate | d temp. L | eft       |
| Heat exchan | iger rate | d temp. R | ight      |
| Heat exchar | iger set  | value Lef | t         |
| Heat exchar | iger set  | value Rig | ht        |
| PAGE UP     | PAGE      | DOWN      | OK        |
| HOME        | BACK      | PRINI     | HELP      |
| Start) 📭    |           | ×.        | Beg 09:57 |

| 0          | SELECT D  | ATA ITEM | 1         |
|------------|-----------|----------|-----------|
| Clamp 58g  | (Via K-bu | s)       |           |
| Temperatur | e set Lef | t        |           |
| Temperatur | e set Rig | ht       |           |
| AC switch  |           |          |           |
| AUC        |           |          | :         |
| Air circul | ation     |          |           |
| Rear windo | w defogge | r        |           |
| Rest heati | ng        |          |           |
| PAGE UP    | PAGE      | DOWN     | OR        |
| HOME       | BACK      | PRINI    | HELP      |
| Start 📭    |           | <u>ک</u> | Beg 09:57 |

|             | SELECT D | ATA ITEM | ļ        |
|-------------|----------|----------|----------|
| Defrost     |          |          |          |
| Above       |          |          |          |
| Center, lef | t        |          |          |
| Below, left |          |          |          |
| Auto, left  |          |          |          |
| Center, rig | nt       |          |          |
| Below, righ | t        |          |          |
| Auto, right |          |          |          |
| PAGE UP     | PAGE     | DOWN     | OK       |
| HOME        | BACK     | PRINI    | HELP     |
| Start) 📭    | -        | ×        | B= 09:57 |

| 0          | SELECT D   | ATA ITEM |         |
|------------|------------|----------|---------|
| Fresh air  | flap       |          | 1       |
| Defrost fl | lap        |          |         |
| Air circul | ation fla  | р        |         |
| Rear compa | artment fl | ap       |         |
| Stratifica | ation flap | , Left   |         |
| Stratifica | ation flap | , Right  |         |
| Ventilatio | m flap, L  | eft      |         |
| Ventilatio | m flap, R  | ight     |         |
| PAGE UP    | PAGE       | DOWN     | OK      |
| HOME       | BACK       | PRINI    | HELP    |
| Start) 📭   |            | ×.       | B 09:57 |

| 1            | SELECT D | ATA ITEN  | 1       |
|--------------|----------|-----------|---------|
| Footwell fla | ap Left  |           |         |
| Footwell fla | ap Right |           |         |
| Defogger rei | Lay      |           |         |
| Rear defogge | er relay | é         |         |
| DME-AC signa | al       |           |         |
| DME-KO signa | al       |           |         |
| AC compress  | or       |           |         |
| Auxiliary fo | m pos.l  |           |         |
| PAGE UP      | PAGE     | DOWN      | OK      |
| HOME         | BACK     | PRINI     | HELP    |
| Start) 📭     |          | <u>نې</u> | ₩ 09:57 |

|             | SELECT D | ATA ITE | 9        |
|-------------|----------|---------|----------|
| Water valve | , Left   |         | ż        |
| Water valve | , Right  |         | i.       |
| Auxiliary w | ater pum | р       |          |
| Park heatin | g Wake u | p line  | 8        |
| Locking val | ve       |         |          |
| Safety car  |          |         |          |
|             |          |         |          |
| PAGE UP     | PAGE     | DOWN    | OK       |
| HOME        | BACK     | PRIN    | HELP     |
| Start 📭     |          | ġ.      | BE 09:57 |

| \$              | SELECT DIA | G. FUNCTIO      | 010    |
|-----------------|------------|-----------------|--------|
| Read faul       | t memory   |                 |        |
| Clear fau       | lt memory  |                 |        |
| Data stre       | 300        |                 |        |
| Identific       | ation      |                 |        |
|                 |            |                 |        |
|                 |            |                 | 8      |
| ŝ               |            |                 | 5      |
|                 |            |                 |        |
| PAG             | E UP       | PAGE            | C DOWN |
| a<br>6800-94000 | <br>       | 5-10-000-000-00 |        |
| HOME            | BACK       | PRIMI           | HELP   |
| Start) 🕞        |            | ¢.              | 09:57  |

| Q          | SELECT D  | ATA ITEM |             |
|------------|-----------|----------|-------------|
| Outside te | mperature | sensor   | (Via K-bus) |
| Engine tem | perature  | (Via K-b | us)         |
| Inner temp | . sensor  |          |             |
| Evaporate  | sensor    |          |             |
| Ventilatio | n tempera | ture sen | sor Left    |
| Ventilatio | n tempera | ture sen | sor Right   |
| Heat excha | nger sens | or Left  |             |
| Heat excha | nger sens | or Right |             |
| PAGE UP    | PAGE      | DOWN     | OK          |
| HOME       | BACK      | PRIM     | HELP        |
| Start) 📭   |           | ×.       | Beg 09:57   |

Click [**Data stream**] button, the screen will display as shown in figure to left.

| 0          | SELECT D  | ATA ITEM  | 1            |
|------------|-----------|-----------|--------------|
| Outside te | mperature | sensor (  | Via K-bus)   |
| Engine tem | perature  | (Via K-bu | IS)          |
| Inner temp | ). sensor |           |              |
| Evaporate  | sensor    |           |              |
| Ventilatio | n tempera | ture sens | or Left      |
| Ventilatio | n tempera | ture sens | or Right     |
| Heat excha | nger sens | or Left   |              |
| Heat excha | nger sens | or Right  |              |
| PAGE UP    | PAGE      | DOWN      | OK           |
| HOME       | BACK      | PRINI     | HELP         |
| (Start) 📭  |           | X         | <br>፼∰ 09:58 |

Click the items you want to see, e.g. **Dutside** temperature sensor (Via K-bus)], [Engine temperature (Via K-bus)], [Inner temp. sensor] and [Evaporate sensor]. The screen will display as shown in figure to left.

|                          | DATA                   | STREAM |      |         |
|--------------------------|------------------------|--------|------|---------|
| Outside te<br>sensor (Vi | mperature<br>.a K-bus) | K 38   | -45  | c       |
| Engine ten<br>-bus)      | perature               | (Via K | 0 C  |         |
| Inner temp               | . sensor               |        | 10.0 | c       |
| Evaporate                | sensor                 | 8      | 10.0 | c       |
| PAGE UP                  | PAGE                   | DOWN   | GR   | APHIC-1 |
| HOME                     | BACK                   | PRIN   | т    | HELP    |
| Start) 📭                 |                        | 3      | ×    | ₩ 09:58 |

Click [**OK**]. The screen will display the real-time values of the selected items, as shown in figure to left.

#### Button descriptions:

[GRAPHIC-1]: to display the waveform of an active data.

[**PRINT**]: to print out the test result.

|                                   | DATA S                | STREAM       |                              |
|-----------------------------------|-----------------------|--------------|------------------------------|
| Outside ter<br>sensor (Vi:<br>-44 | operature<br>a K-bus) |              | C                            |
| -45                               |                       |              |                              |
| -46                               | 100000000             |              | Territor began positive d'en |
| PAGE UP                           | PAGE                  | DOWN         | GRAPHIC-2                    |
| PAGE UP                           | PAGE<br>BACK          | DOWN<br>PRIN | GRAPHIC-2                    |

Click **GRAPHIC-1**]. The screen will display the waveform for one data stream item. See figure to left.

#### Button descriptions:

[GRAPHIC-2]: to display tow data steam waveforms.

| 0                               | DATA                   | STREAM   |             | -X |
|---------------------------------|------------------------|----------|-------------|----|
| Outside te<br>sensor (Vi<br>-44 | mperature<br>.a K-bus) | 3        | c           |    |
| -45                             |                        |          |             | -  |
| Engine ten<br>-bus)<br>0<br>-1  | perature               | (Via K i | c           |    |
| PAGE UF                         | PAGE                   | DOWN     | DIGITAL     |    |
| HOME                            | BACK                   | PRIN     | T HELP      |    |
| Start 📭                         |                        | ć        | ל ביים 09:5 | 58 |

Click **[GRAPHIC-2**] to display waveforms of two data stream items. It is convenient to make comparison between two correlative data stream items. See figure to left.

|                          | DATA                   | STREAM |             |         |
|--------------------------|------------------------|--------|-------------|---------|
| Outside te<br>sensor (Vi | mperatura<br>la K-bus) |        | -45 1       | С       |
| Engine ten<br>-bus)      | perature               | (Via K | 0 C         |         |
| Inner temp               | ). sensor              | 8      | 10.0        | c       |
| Evaporate                | sensor                 | 8      | 10.0        | c       |
| PAGE UP                  | PAGE                   | e down | GRA         | APHIC-1 |
| HOME                     | BACK                   | PRIN   | n           | HELP    |
| (m                       |                        |        | <del></del> |         |

Click [**DIGITAL**] in the interface, the screen will display the real-time value of the data stream again, as shown in figure to left.

| 2.         | SELECT D  | ATA ITEM | 1           |
|------------|-----------|----------|-------------|
| Outside te | mperature | sensor   | (Via K-bus) |
| Engine tem | perature  | (Via K-b | us)         |
| Inner temp | . sensor  |          |             |
| Evaporate  | sensor    |          |             |
| Ventilatio | n tempera | ture sen | sor Left    |
| Ventilatio | n tempera | ture sen | sor Right   |
| Heat excha | nger sens | or Left  |             |
| Heat excha | nger sens | or Right |             |
| PAGE UP    | PAGE      | DOWN     | OK          |
| HOME       | BACK      | PRINI    | HELP        |
| Start) 📭   |           | ×        | B 09:57     |

| 2         | ELECT DIA | G. FUNCTIO | 010     |
|-----------|-----------|------------|---------|
| Read faul | timemory  |            |         |
| Clear fau | lt memory |            | 8       |
| Data stre | 300       |            |         |
| Identific | ation     |            |         |
| Ŷ         |           |            |         |
|           |           |            | 2       |
| 5         |           |            | ŝ       |
| 3         |           |            |         |
|           |           | 1          |         |
| PAG       | E UP      | PAGE       | C DOWN  |
| HOME      | BACK      | PRINI      | HELP    |
| Start) 다  |           | ¢.         | E 09:57 |

| ECU IDENI                                                                                                    | ECU IDENIIFY                                   |  |  |  |  |
|----------------------------------------------------------------------------------------------------|------------------------------------------------|--|--|--|--|
| IHKA E38<br>Part Number<br>Hardware Number<br>Software Number<br>Diagnosis index<br>Coding index<br>Bus index<br>Data | 3353432<br>31<br>36<br>00<br>00<br>37<br>30/31 |  |  |  |  |
| OK                                                                                                    | PRIMI                                          |  |  |  |  |
| Start) 🕞                                                                                                    | × 📾 09:57                                      |  |  |  |  |

#### Version No.

## <u>HOME</u>

Click **[dentification**] in the function menu. The screen will display the information on ECU version of air conditioning/heater system, as shown in figure to left.

| :           | ELECT DIA | G. FUNCTIO | N       |
|-------------|-----------|------------|---------|
| Read faul   | tmemory   |            |         |
| Clear fau   | lt memory |            |         |
| Data stre   | зw        |            |         |
| Identific   | ation     |            |         |
|             |           |            |         |
|             |           |            |         |
|             |           |            |         |
| -           |           |            |         |
| (<br>(1993) | 0.603     | 10000      |         |
| PAG         | E UP      | PAGE       | DOWN    |
| HOME        | BACK      | PRIM       | HELP    |
| Start) 🗖    | •         | ×          | ₩ 09:57 |

|            | SELECT DL  | AG. SYSTEM |               |
|------------|------------|------------|---------------|
| DME (Engi  | ne)        |            |               |
| EGS (Tran: | mission)   |            | Ŷ             |
| ABS (Anti: | lock brake | )          |               |
| SRS (Air H | oag)       |            |               |
| IHKA/IHKR  | (AC/beate  | r)         |               |
| IKE/IKI/K( | DMBI       |            |               |
| PAG        | E UP       | PAGE       | DOWN          |
| HOME       | BACK       | PRIM       | HELP          |
| Start) 다   | ,          | ×          | _<br>₩3 10:07 |

| \$       | SELECT DIA | G. FUNCTIO | 0N          |
|----------|------------|------------|-------------|
| uto Diag | nosis      |            |             |
| anual Se | rvice      |            |             |
|          |            |            |             |
|          |            |            |             |
|          |            |            |             |
|          |            |            |             |
|          |            |            |             |
|          |            |            |             |
| PAG      | E UP       | PAGE       | : DOWN      |
| HOME     | BACK       | PRIMI      | HELP        |
| Start) 🗖 | }          | ×.         | <br>₩ 15:06 |

# Instrument Panel

<u>HOME</u>

| ECU IDENTIFY                                                                                                    |                                                                                 |  |
|----------------------------------------------------------------------------------------------------|---------------------------------------------------------------------------------|--|
| KOM instrument c<br>Part Number<br>Hardware NO.<br>Software NO.<br>Diagnosis index<br>Coding index<br>Bus index<br>Data<br>CAN index<br>Modification | luster, Basis CAN<br>6914913<br>19<br>18<br>36<br>07<br>12<br>47/01<br>05<br>42 |  |
| OR                                                                                                    | PRIMI                                                                           |  |
| itart) 📭                                                                                                    | <br>⊘: ፼∰ 15:06                                                                 |  |

Click **Auto Diagnosis**] button. The screen will display the information on ECU version of instrument panel system, as shown in figure to left.

| :         | ELECT DIA | G. FUNCTIO | 0N   |
|-----------|-----------|------------|------|
| Read faul | t memory  |            |      |
| Clear fau | lt memory |            | 1    |
| Service R | eset      |            |      |
| Identific | ation     |            | 2    |
| 1         |           |            |      |
| ÷         |           |            |      |
| 5         |           |            |      |
| 3         |           |            |      |
|           |           | 1          |      |
| PAG       | E UP      | PAGE       | DOWN |
| HOME      | BACK      | PRIMI      | HELP |
| Start) 🗖  | •         | ×.         |      |

|       |         | TROUBL | e code     |         |
|-------|---------|--------|------------|---------|
| 5     | Coolant | tempe  | rature ser | nsor    |
| -     |         |        |            | i.      |
|       |         |        |            |         |
|       |         |        |            |         |
|       |         |        |            |         |
| ļ     |         |        |            |         |
|       |         |        |            |         |
|       |         |        | 1          |         |
|       | PAGE UP |        | PAGE       | : DOWN  |
| HOM   | E I     | BACK   | PRIM       | HELP    |
| Start | ) 🗣     |        | <u>ې</u>   | ₩ 15:06 |

### Read Fault Memory

## <u>HOME</u>

Click [Read fault memory] button, the screen will display as shown in figure to left.

| :         | ELECT DIA | G. FUNCTIO | 0N          |
|-----------|-----------|------------|-------------|
| Read faul | t memory  |            |             |
| Clear fau | lt memory |            | 8           |
| Service R | eset      |            |             |
| Identific | ation     |            | 2           |
| 1         |           |            | 8           |
|           |           |            | ŝ           |
|           |           |            | ŝ           |
| -         |           |            |             |
|           |           |            |             |
| PAG       | E UP      | PAGE       | : DOWN      |
| HOME      | BACK      | PRIMI      | HELP        |
| Start) 📭  | •         | <u>نې</u>  | <br>₩ 15:06 |

| SELECT DIAG. FUNCTION |                   |  |
|-----------------------|-------------------|--|
| Are you sure to cl    | ear fault memory? |  |
|                       |                   |  |
| YES NO                |                   |  |
| Start) 📭              | 资 🗃 16:40         |  |

#### Clear Fault Memory

<u>HOME</u>

Click [Clear fault memory] button, the screen will display as shown in figure to left.

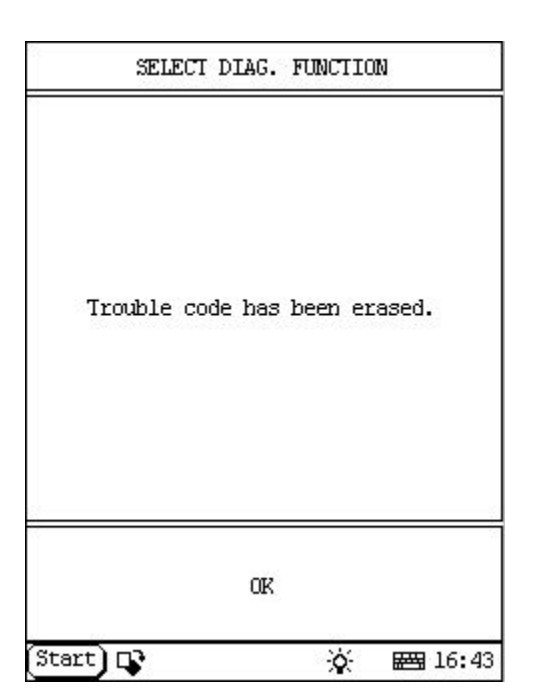

|            | ELECT DIA | G. FUNCTIO | 0N     |
|------------|-----------|------------|--------|
| Read fault | t memory  |            |        |
| Clear fau  | lt memory |            |        |
| Service Re | eset      |            | 8      |
| Identifica | ation     |            | 2      |
|            |           |            |        |
|            |           |            | ŝ      |
| i.         |           |            | ŝ      |
| a          |           |            |        |
|            |           |            |        |
| PAGI       | E UP      | PAGE       | : DOWN |
| HOME       | BACK      | PRINI      | HELP   |
| Start) 📭   | •         | ×          |        |

|            | ACTIVATI     | ION TEST      |      |
|------------|--------------|---------------|------|
| Oil servi  | ce           |               |      |
| Time insp  | ection       |               |      |
| Distance : | inspection   |               |      |
|            |              | é             | 5    |
| ÷          |              |               | ŝ    |
|            |              |               |      |
|            |              |               |      |
| 2          |              |               |      |
|            |              |               |      |
|            |              |               |      |
| PAG        | C UP         | PAGE          | DOWN |
| PAG        | E UP<br>BACK | PAGE<br>PRIMI | DOWN |

## Service Reset

## <u>HOME</u>

| 0;                 | ACTIVATIO    | n test |            | 2    |
|--------------------|--------------|--------|------------|------|
| End of t<br>panel. | he resetting | of the | instrument | 1000 |
| (Start) [          | OK<br>D      |        | F778 15•0  | 6    |

The operation procedures for the above three items are the same. Now we take **[Oil service]** as an example to describe the procedure.

Click [**Oil service**]. X-431 starts to reset the oil service indicator. When the resetting is completed, the screen will display the message as shown in figure to left.

|            | ACTIVAT    | ION TEST |         |
|------------|------------|----------|---------|
| Oil servi  | ce         |          |         |
| Time insp  | ection     |          |         |
| Distance : | inspection |          |         |
|            |            | ~        |         |
|            |            |          |         |
|            |            |          | 2       |
| -          |            |          |         |
| 3          |            |          |         |
| -          |            |          |         |
| PAG        | E UP       | PAGE     | DOWN    |
| HOME       | BACK       | PRIMI    | HELP    |
| Start) 🗖   | •          | <b>`</b> | E 15:06 |

|            | ELECT DIA | G. FUNCTIO | 0N      |
|------------|-----------|------------|---------|
| Readifault | tmemory   |            |         |
| Clear fau  | lt memory |            |         |
| Service Re | eset      |            |         |
| Identifica | ation     |            |         |
| 1          |           |            | 8       |
|            |           |            |         |
| i.         |           |            | <u></u> |
| 3          |           |            |         |
|            |           |            |         |
| PAGI       | C UP      | PAGE       | DOWN    |
| HOME       | BACK      | PRINT      | HELP    |
| Start) 📭   | ,         | ×          | E 15:06 |

| ECU IDEMTIFY<br>KOM instrument cluster, Basis CAN<br>Part Number 6914913<br>Hardware NO. 19<br>Software NO. 18<br>Diagnosis index 36<br>Coding index 07<br>Bus index 12<br>Data 47/01<br>CAN index 05<br>Modification 42 |      |  |
|----------------------------------------------------------------------------------------------------|------|--|
|                                                                                                    |      |  |
| tart) 📭                                                                                                    | <br> |  |

#### Version No.

#### <u>HOME</u>

Click **[dentification**] in the function menu. The screen will display the information on ECU version of instrument panel system, as shown in figure to left.

| :          | ELECT DIA | G. FUNCTIO | nn      |
|------------|-----------|------------|---------|
| Read faul  | t memory  |            |         |
| Clear fau  | lt memory |            | ×.      |
| Service R  | eset      |            |         |
| Identifica | ation     |            | 5.      |
| 5-         |           |            | -       |
|            |           |            |         |
|            |           |            | 8       |
| 2          |           |            | 0       |
| 9          |           |            |         |
| PAGE UP    |           | PAGE DOWN  |         |
| HOME       | BACK      | PRIM       | HELP    |
| Start 📭    | •         | ×.         | E 15:06 |

| 2          | SELECT DL  | AG. SYSTEM | 1          |
|------------|------------|------------|------------|
| DME (Engi  | ne)        |            |            |
| EGS (Tran  | smission)  |            | 1          |
| ABS (Anti  | lock brake | )          |            |
| SRS (Air ) | bag)       |            |            |
| IHKA/IHKR  | (AC/heate  | r)         |            |
| IKE/IKI/K  | OMBI       |            |            |
|            |            |            |            |
|            |            |            |            |
| PAGE UP    |            | PAGE DOWN  |            |
| HOME       | BACK       | PRIMI      | HELP       |
| Start)     | •          | ×.         | 1<br>20:07 |

| \$        | ELECT DIA | G. FUNCTIO | 0N      |
|-----------|-----------|------------|---------|
| uto Diag  | nosis     |            |         |
| anual Sei | rvice     |            |         |
|           |           |            |         |
|           |           |            |         |
|           |           |            |         |
|           |           |            |         |
|           |           |            |         |
|           |           | 1          |         |
| PAG       | E UP      | PAGE       | DOWN    |
| HOME      | BACK      | PRIM       | HELP    |
| Start) 다  | •         | <u>ي</u>   | E 15:06 |

Click [IKE/IKI/KOMBI] button, the screen will display as shown in figure to left.

| :         | SELECT DIA | G. FUNCTIO | NN          |
|-----------|------------|------------|-------------|
| )il Reset |            |            |             |
| Service R | eset       |            | 8           |
|           |            |            |             |
|           |            |            |             |
|           |            |            |             |
|           |            |            |             |
|           |            |            |             |
|           |            |            |             |
| PAG       | E UP       | PAGE       | DOWN        |
| HOME      | BACK       | PRIMI      | HELP        |
| Start) 🗖  | •          | ×.         | <br>₩ 15:06 |

#### Manual Service Reset

<u>HOME</u>

Click [Manual Service] button, the screen will display as shown in figure to left.

| SERVICE                       | : FUNCTION           |
|-------------------------------|----------------------|
| End of the resettir<br>panel. | ng of the instrument |
|                               | OK                   |
| (Start) 📭                     | 🔆 📾 15:06            |

The operation procedures for the above two items are the same. Now we take **[Oil Reset]** as an example to describe the procedure.

Click [**Oil Reset**]. X-431 starts to reset the oil service indicator. When the resetting is completed, the screen will display the message as shown in figure to left.

| IKE/IKI/K  | OMBI       |    |  |
|------------|------------|----|--|
| IHKA/IHKR  | (AC/heate  | r) |  |
| SRS (Air ) | bag)       |    |  |
| ABS (Anti  | lock brake | )  |  |
| EGS (Tran  | smission)  |    |  |
|            | nej        |    |  |

|           | CAR CI | ASSIS     |         |
|-----------|--------|-----------|---------|
| 3'/Z1_E30 |        |           |         |
| 3'/Z3_E36 |        |           |         |
| 3'_E46    |        |           |         |
| 5'_E28    |        |           |         |
| 5'_E34    |        |           |         |
| 5'_E39    |        |           |         |
| 6'_E24    |        |           |         |
| 7'_E23    |        |           |         |
| PAGE UP   |        | PAGE DOWN |         |
| HOME      | BACK   | PRIMI     | HELP    |
| Start) 📭  |        | ×.        | ₩ 09:58 |